# Inloggning i webbserver för att använda DPR

1. Computer är 81.91.10.53 (Datornamn) OBS skriv punkt inte kommatecken.

Detta är IP-adressen till den webbserver du ska ansluta till.

### Redigera dina anslutningsuppgifter om användarnamn och lösenord

För att ändra ditt användarnamn och lösenord klicka på redigera

| s Anslutnii                                  | ng till fjärrskrivbord                                                                |                                                     |       |
|----------------------------------------------|---------------------------------------------------------------------------------------|-----------------------------------------------------|-------|
|                                              | Anslutning till<br><b>Fjärrskrivb</b>                                                 | ord                                                 |       |
| Dator:                                       | 81.91.10.53                                                                           | •                                                   |       |
| Dina sparad<br>att ansluta ti<br>dessa auten | e autentiseringsuppgifter kom<br>II den här datom. Du kan redi<br>tiseringsuppgifter. | nmer att användas för<br>igera eller <u>ta bort</u> |       |
| 💽 <u>A</u> ltema                             | tiv                                                                                   | Anslut                                              | Hjālp |

Klicka på rutan till vänster om texten "Använd ett annat konto"

| Windows-säkerhe                                | et 📃 🔀                                                                                                    |
|------------------------------------------------|----------------------------------------------------------------------------------------------------|
| Uppdatera<br>Dessa autentis<br>du klickar på C | dina autentiseringsuppgifter<br>eringsuppgifter används för att ansluta till 81.91.10.53. Om<br>Жåsidosätts de tidigare autentiseringsuppgifterna. |
|                                                | 6651<br>Lösenord                                                                                                    |
|                                                | Använd ett annat konto                                                                                                    |
|                                                | OK Avbryt                                                                                                    |

- 2. Ange användarnamn du tilldelats av DPR.
- 3. Ange som lösenord det du erhållit från DPR.
- 4. Klicka på OK

| Windows-säkerh                                 | et 📃 🔀                                                                                                    |
|------------------------------------------------|----------------------------------------------------------------------------------------------------|
| Uppdatera<br>Dessa autentis<br>du klickar på ( | dina autentiseringsuppgifter<br>seringsuppgifter används för att ansluta till 81.91.10.53. Om<br>DK vsidosätts de tidigare autentiseringsuppgifterna. |
|                                                | 1831                                                                                                    |
|                                                | 6651                                                                                                    |
|                                                | ••••                                                                                                    |
|                                                | Domän: peder-Dator                                                                                                    |
|                                                | OK Avbryt                                                                                                    |

5. Du kommer nu tillbaka till den första menyn (Anslutning till fjärrskrivbord) Klicka "Anslut"

# Inställningar i övrigt som kan vara nödvändiga

För att du ska bl.a. kunna kommunicera med din dators hårddiskar och USB-minnen kan du behöva göra följande: Klicka i den första anslutningsbilden på "Alternativ". Du ser nu följande meny:

| 😞 Anslut | tning till fjärrskrivbord                                                                                                    |  |  |  |  |
|----------|----------------------------------------------------------------------------------------------------|--|--|--|--|
| 4        | Anslutning till<br>Fjärrskrivbord                                                                                                    |  |  |  |  |
| Allmänt  | Bildskärm Lokala resurser Program Prestanda Avancerat                                                                                                    |  |  |  |  |
| Inloggr  | ningsinställningar                                                                                                    |  |  |  |  |
|          | Ange fjärdatoms namn.                                                                                                    |  |  |  |  |
| 100      | Dator: 81.91.10.53 -                                                                                                    |  |  |  |  |
|          | Användamamn: Deder-Dator/6651                                                                                                    |  |  |  |  |
|          | Dina sparade autentiseringsuppgifter kommer att användas för<br>att ansluta till den här datom. Du kan <u>redigera</u> eller <u>ta bort</u><br>dessa autentiseringsuppgifter. |  |  |  |  |
|          | Fråga alltid efter autentiseringsuppgifter                                                                                                    |  |  |  |  |
| Anslutr  | ningsinställningar                                                                                                    |  |  |  |  |
|          | Spara aktuella anslutningsinställningar till en RDP-fil eller<br>öppna en sparad anslutning.                                                                                  |  |  |  |  |
|          | Spara Spara som Öppna                                                                                                    |  |  |  |  |
|          |                                                                                                    |  |  |  |  |
| Alten    | nativ Anslut Hjālp                                                                                                    |  |  |  |  |

#### Bildskärm:

Rekommenderat att ställa in på "Helskärm"

| S Anslutnir | ng till fjär             | rskrivbord                               |                              | l                           | - <b>-</b> × |
|-------------|--------------------------|------------------------------------------|------------------------------|-----------------------------|--------------|
|             | Anslı<br>Fjä             | utning till<br>r <b>rskrivl</b>          | bord                         |                             |              |
| Allmänt Bi  | ildskärm                 | Lokala resurser                          | Program                      | Prestanda                   | Avancerat    |
| Bildskärms  | skonfigurat              | tion                                     |                              |                             |              |
|             | Välj storle<br>som möjli | ek på fjärrskrivbo<br>gt om du vill anvä | rdet. Dra re<br>ända helsk   | eglaget så lår<br>ärmsläge. | ngt åt höger |
|             | Liten                    | 11-1-1-2                                 | - <b>O</b>                   | Stor                        |              |
|             | Anvä                     | nd alla bildskämi                        | ar för <mark>fjär</mark> rse | essionen                    |              |
| Färger      | Välj färgd               | ljup för fjärrsessio                     | nen.                         |                             |              |
|             | Högsta                   | kvalitet (32 bitar)                      | •                            |                             |              |
| Visa ans    | lutningsfält             | tet i helskärmsläg                       | e                            |                             |              |
| Alternati   | iv                       |                                          | (                            | Anslut                      | Hjälp        |

### Att nå den egna datorns enheter

För att kunna jobba med program i Fjärrskrivbord i praktiken måste du kunna hämta data från den egna hårddisken eller från ett USB-minne. Om du vore hänvisad till att enbart jobba i fjärrskrivbordet utan kommunikationsmöjligheter med lokala data vore systemet inte användbart.

Det kan vara till exempel för att kunna läsa in bokföringsadata från en SIE-fil. För att kunna detta behöver du ofta ställa in vilka enhetrer som ska kunna visas i "Computer" när du är i fjärrskrivbordet. Detta gär du genom att klicka på "Options (alternativ). Om du klickar på den fliken ser du följande: Du kan här ställa in olika egenskjaper som bildsjkärm och lokala hårddiskar som du vill kommunisera med.

Klicka på "Local resources" (Lokala resurser).

UNder "Lokala resurser" kan du markera med kryss de enheter du vill kunna se i fjärrskrivbordet.

För detta: klicka på "Mer.."

| 🗟 Anslutning till fjärrskrivbord |                                                             |               |                      |           |
|----------------------------------|-------------------------------------------------------------|---------------|----------------------|-----------|
| Ar<br>Fj                         | islutning til<br><b>järrskriv</b>                           | bord          |                      |           |
| Allmänt Bildskä                  | m Lokala resurser                                           | Program       | Prestanda            | Avancerat |
| Fjärtjud<br>Ko                   | nfigurera inställningar<br>Inställningar                    | för fjänljud. |                      |           |
| Tangentbord<br>An<br>Ba          | vänd Windowstange<br>ara i helskärmsläge<br>empel: ALT+TABB | entkombinatio | oner:                | •         |
| Lokala enheter                   | och resurser                                                |               |                      |           |
| Vā<br>điểi fjār<br>V             | j de enheter och resu<br>rsessionen.<br>Skrivare<br>Mer     | urser som du  | vill använda<br>lipp | ai        |
| Alternativ                       |                                                             |               | Anslut               | Hjälp     |

Klicka på +-tecknet till vänster om "enheter". Då visas alla de enheter (diskar av olika slag) som du har i din dator och i eventuellt lokalt nätverk din dator är ansluten till.

| S Anslutning till fjärrskrivbord                                   |
|--------------------------------------------------------------------|
| Anslutning till<br>Fjärrskrivbord                                  |
| Lokala enheter och resurser                                        |
| Välj de enheter och resurser som du vill använda i fjärrsessionen. |
| ✓ Smartkort Portar                                                 |
| <ul> <li></li></ul>                                                |
| Vilka Plug and Play-enheter kan jag använda i fjärsessionen?       |
| OK Avbryt                                                          |

Markera alla de enheter som du vill kunna nå samtidigt som du arbetar i fjärrskrivbordet. Detta ger dig möjlighet att överföra filer eller mappar mellan de lokala enheterna och fjärrskrivbordet, både under fjärrskrivbordets ikon "Computer" och medan du arbetar i ett DPR-program. En vanlig användning är att importera data från lokalt lagrad bokföring till fjärrskrivbordets datafiler i Dpr bokföring. En annan möjlighet är att du kan ta en egen säkerhetskopia av alla dina data till en disk som du har lokalt. (Givetvis finns backup i fjärrskrivbordet inbyggd, som webbhotellets administratörer tar varje dag i ett rullande schema, men om du skulle ångra dig och lägga tillbaka dina data i ett lokalt system så är det enkelt att göra så.

| Anslutning till fjärrskrivbord                                                                                                    |
|----------------------------------------------------------------------------------------------------|
| Anslutning till<br>Fjärrskrivbord                                                                                                    |
| Lokala enheter och resurser                                                                                                    |
| Välj de enheter och resurser som du vill använda i fjärrsessionen.                                                                                                    |
| ✓ Smartkort Portar                                                                                                    |
| <ul> <li>Enheter</li> <li>Lokal disk (C:)</li> <li>Lokal disk (D:)</li> <li>DVD-RW-enhet (E:)</li> <li>KINGSTON (F:)</li> <li>Enheter som jag kopplar in senare</li> <li>Andra Plug and Play-enheter (PnP) som stöds</li> </ul> |
| Vilka Plug and Play-enheter kan jag använda i fjärrsessionen?                                                                                                    |
| OK Avbryt                                                                                                    |

När du arbetar i fjärrskrivbordet och klickar på "computer" kan du nu se de olika diskarna.

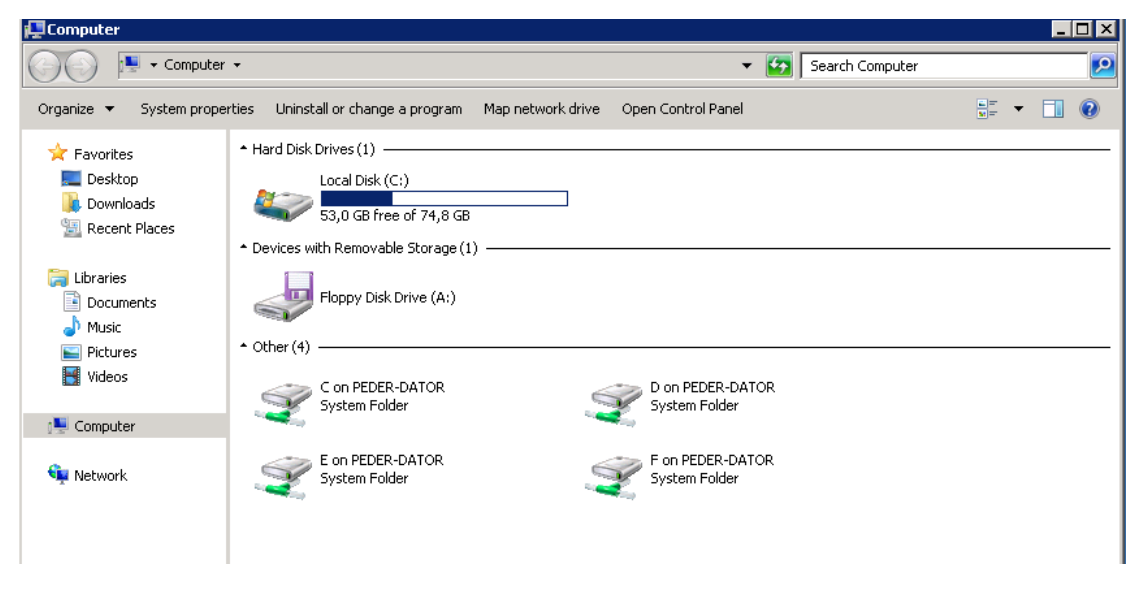

För att överföra data mellan fjärrskrivbordets hårddisk (Lokal disk (C:) och din dators lokala diskar använder du funktionen "Kopiera och klistra in" (Copy and Paste).

Mer om detta i annan artikel.